# Instrucciones para configurar la Plataforma FACe para la aplicación de Gestión Municipal, tanto Simplificada como Básica.

Con el fin de hacer más ordenado el proceso de configuración, hemos dividido este manual en fases. Cada fase es necesario realizarla al completo antes de pasar a la siguiente.

La primera de las fases nos explica como actualizar el estado de las facturas que tenemos en FACe a su estado final de pagadas o rechazadas, según sea ese estado en nuestra contabilidad.

Haremos el cambio de estado para todas aquellas facturas que ya tengamos contabilizadas. Aquellas que no hemos contabilizado todavía, no las cambiaremos. Hay que dejarlas en el estado de "Registrada", para que nuestro programa pueda descargarlas.

## FASE I

## Actualización del estado de las facturas en la Plataforma FACe.

Para comenzar a recibir las facturas de la plataforma FACe en nuestra aplicación, será necesario que todas las facturas anteriores a nuestra conexión tengan actualizado su estado en dicha plataforma. Insistimos en que este paso debemos hacerlo antes de conectar el RCF con el programa de contabilidad para que no se descarguen constantemente y se produzcan duplicados en el Registro de Facturas.

Para realizar el cambio de estado de las facturas en FACe, debemos acceder a la siguiente dirección web a través del navegador, que nos llevará directamente al Portal de las Entidades Locales:

https://ssweb.seap.minhap.es/portalEELL/

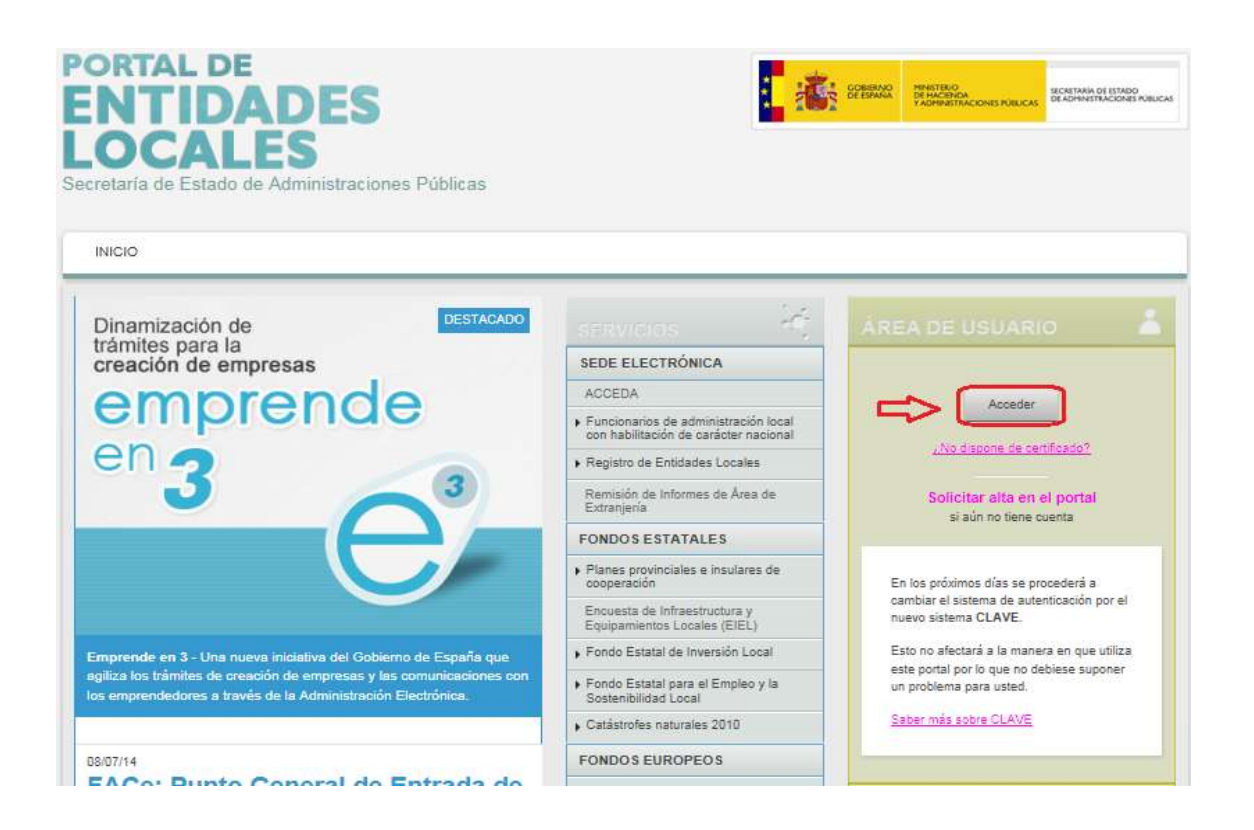

Para llevar a cabo los pasos siguientes, debemos disponer, en nuestro ordenador, de **Firma Digital Personal** instalada y **JAVA instalado, actualizado y CONFIGURADO** para poder conectar con FACe o, en su caso, haberse registrado en el sistema CL@VE

Para continuar pulsamos sobre "Acceder" y aparecerá la siguiente pantalla:

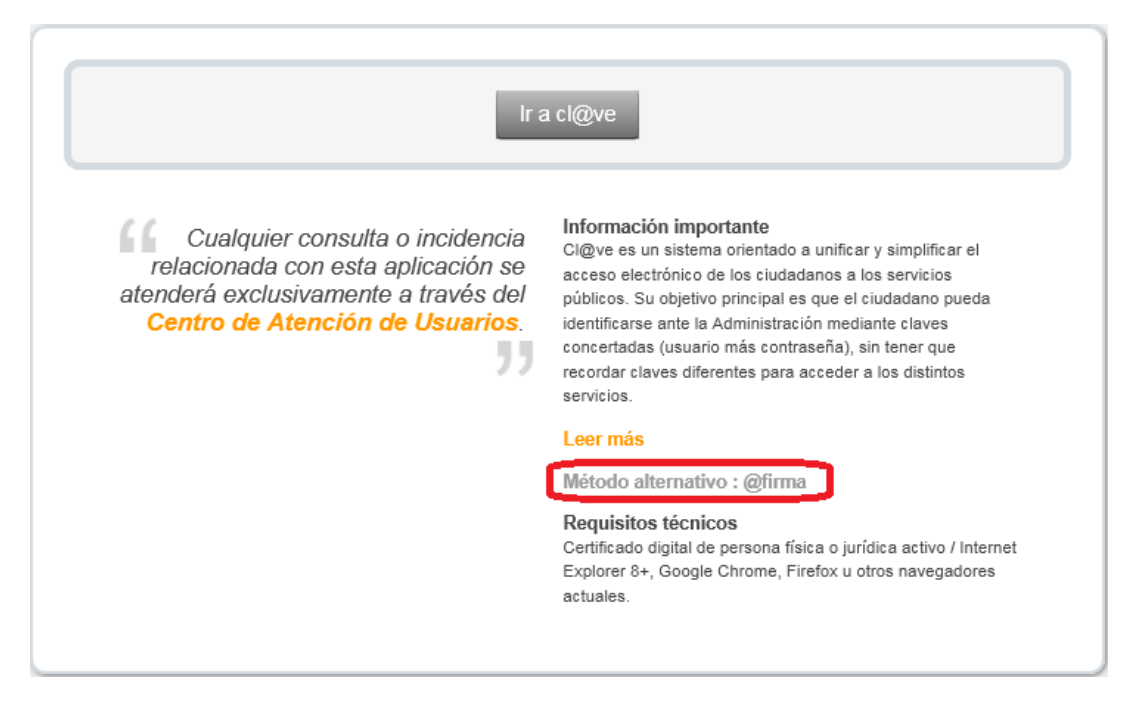

Aquí seleccionaremos el modo de acceso: a través de CL@VE (No es necesario JAVA, pero sí es necesario estar registrado en ese sistema) o a través de @firma, (Es necesario JAVA actualizado y configurado correctamente).

Si seleccionamos @firma, nos aparece la siguiente pantalla:

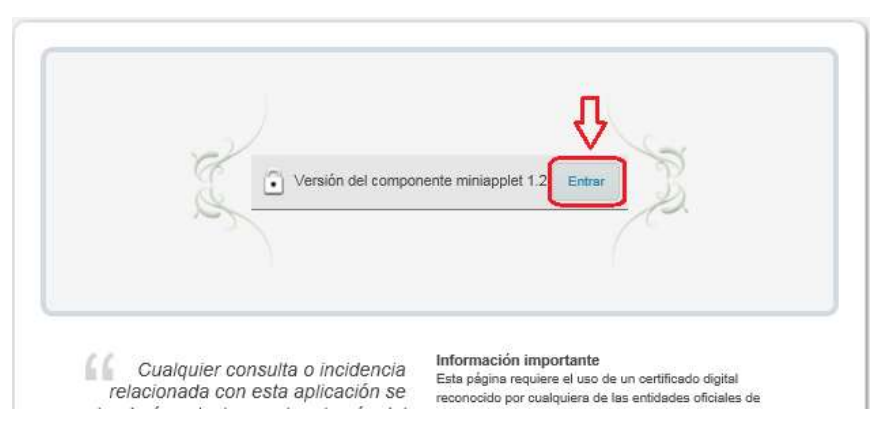

Cargará el cliente de firma y nos aparecerá para que seleccionemos el certificado para acceder. Hemos de coger nuestro certificado personal:

| (                        | - 59          | 1.11           |      |
|--------------------------|---------------|----------------|------|
| Trister MMT Clase 2      | G             | 3              | -*   |
| THE COLORIAL COLORIA SEC | iss proceeded | in de ortifica | da - |
|                          |               |                | _    |
|                          |               |                |      |
|                          |               |                |      |
|                          |               |                |      |
|                          |               |                |      |
|                          |               |                |      |
|                          |               |                | 8    |
|                          |               |                | (8)  |
|                          |               |                | 3    |

Una vez validado el certificado, nos desplazaremos hacia la parte inferior, al recuadro "Aplicaciones" y pulsamos sobre la opción señalada como "FACe: Punto General de Entrada de Facturas Electrónicas".

| rodas las Administraciones Eublicas, estatal, autonomica y local                                                                           | 23100103                                                |                                                                    |
|----------------------------------------------------------------------------------------------------|---------------------------------------------------------|--------------------------------------------------------------------|
| deben disponer de un punto general de entrada de facturas<br>electrónicas a través del cual a partir del 15 de enero de 2015 se            | SEAP                                                    | Consulta de alcaldes (Datos Provisionales, en<br>proceso de carga) |
| recibirán todas las facturas electrónicas.                                                                                                 | <ul> <li>Órganos de cooperación en el ámbito</li> </ul> | APLICACIONES                                                       |
| Leer más                                                                                                    |                                                         | Gestión de Documentación de EELL para su                           |
| 21/11/13                                                                                                    | Territorial                                             |                                                                    |
| Convenio Marco entre AGE y la                                                                                                    | Unión Europea y Organismos                              | ORVE - OFICINA DE REGISTRO VIRTUAL                                 |
| CCAA de Castilla y León - Oficinas                                                                                                    | Anlinesión del EDED de el ámbite lacel                  |                                                                    |
| Interneties.                                                                                                    | Aplicación del EBEP en el ambito local                  | 13FX 2014                                                          |
| Integradas                                                                                                    | Régimen de municipios de gran                           | CORINTO                                                            |
| Plataforma electrónica de adhesiones del MINHAP para que las EEL                                                                           | población                                               | Transparencia - Administración                                     |
| interesadas puedan solicitar la adhesión al Convenio Marco de                                                                              | <ul> <li>Estudios y publicaciones</li> </ul>            | AURA 2012 - Subvenciones para catástrofes                          |
| colaboración entre la Administración General del Estado y la                                                                               | OTROS ORGANISMOS                                        | naturales                                                          |
| Comunidad Autónoma de Castilla y León para la implantación de una<br>red de Oficinas Integradas de atención al ciudadano suscrito el 31 de | <ul> <li>Administración General del Estado</li> </ul>   | AURA 2014 - Subvenciones para catástrofes<br>naturales             |
| octubre de 2013                                                                                                    | ▶ Estadísticas CC.AA.                                   | ISPA 2015                                                          |
| Leer más                                                                                                    | Otros Organismos y Estudios                             | FACe: Punto General de Entrada de Facturas<br>Electrónicas         |
| Más noticias                                                                                                    |                                                         | GEO-EIEI                                                           |

Lo que vamos a realizar supone cambios en la gestión de las facturas FACe, por lo tanto seleccionamos dicha operación

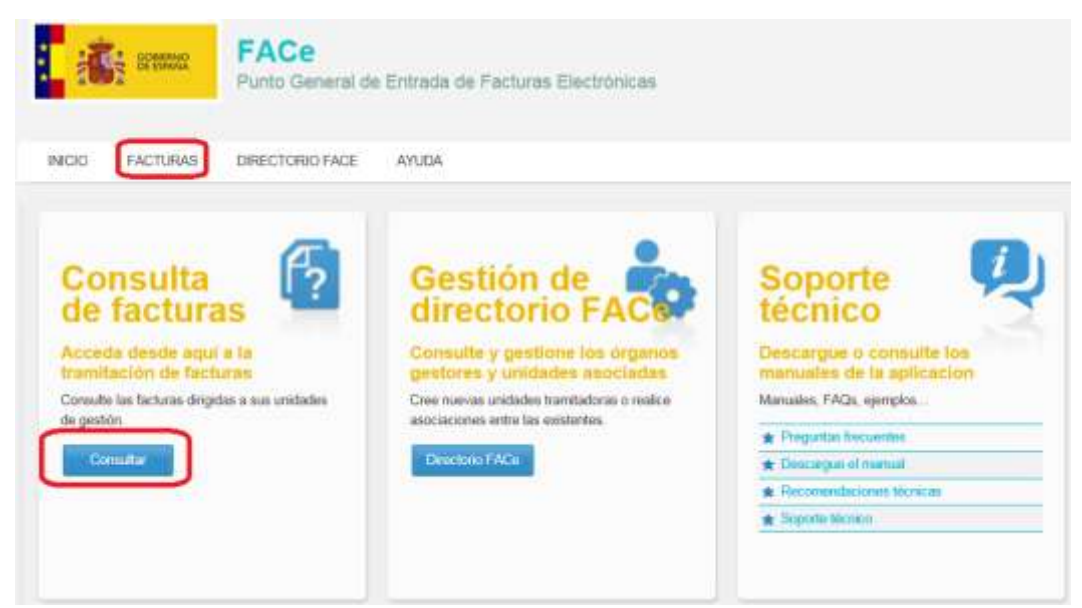

Cuando seleccionamos "FACTURAS" nos aparecerá la pantalla de Gestión de Facturas:

| Consulta o                                                                           | de fact<br>i dirigidas a i | <b>turas</b><br>una unvidades de gesilión |                |       |                   |        | ES<br>FA    | TADO DE LA          |               | Civ    |
|--------------------------------------------------------------------------------------|----------------------------|-------------------------------------------|----------------|-------|-------------------|--------|-------------|---------------------|---------------|--------|
| Listado de facturas                                                                  |                            |                                           |                |       |                   |        |             |                     | CAS           | ADO DE |
| Número de registro                                                                   |                            | Oficina contable                          |                | Órgan | o gestur          |        |             | Wedgetham           | itadora       |        |
| C                                                                                    |                            | L.1.,                                     |                |       |                   | 2270.5 |             |                     |               |        |
| Eatado                                                                               | /                          | Anulación                                 |                | Deede | 100               | Hasta  |             | 57                  |               |        |
| TODOS                                                                                | (s)                        | TODOS                                     | (*)            |       |                   |        | 3           | Filtrar             |               | 17     |
| Factura - Emisor 🛛 🛛                                                                 | Registro 🖨                 | Oficine Contable 🛛 🏚                      | Órgan<br>Gesto | •     | Unidad<br>Tramita | dora 🕈 | Imports     | e Estado e          | Anulación e   | V      |
| 20160526010031562<br>- IBERDROLA<br>COMERCIALIZACIÓN<br>DE ULTIMO<br>RECURSO, S.A.U  | 26-05-15<br>19-10          | LSECRETARIA                               | L' ALCAL       | DIA . | ALCALD            | ik -   | #3,15<br>E  | 00 Registrada       | No solicitada | 40     |
| 20150525010037890<br>- IBEROROLA<br>COMERCIALIZACIÓN<br>DE ULTIMO<br>RECURSO, S.A.U. | 26-05-15<br>19-29          | L* ! ECRETARIA<br>INTERVENCION            | LE<br>ALCAL    | DIA   | L.                | iA.    | 572,48<br>E | 00<br>UR Registrada | No solicitada | Q.2    |

Pinchamos sobre el icono de "cambio de estado", en la parte derecha de la factura (señalado en rojo en la imagen anterior) para modificar su estado:

| Cambiar estado |            | *                                                                                                    |
|----------------|------------|----------------------------------------------------------------------------------------------------|
| Constant       | Registrads | Numo estinto    Regultrade en RCF    Verficade en RCF    Verficade en destino   Contablizada la stiligación reconscida   Pagada   Rechazada |
|                |            | Enter                                                                                                    |

En esta pantalla, cambiaremos el estado al más avanzado que nos permita en cada ocasión y pulsamos sobre el botón "Enviar".

Deberemos realizar tantos cambios de estado de cada factura como sean necesarios, hasta que la factura figure como "pagada", tal como figura en la imagen siguiente:

| Cambur estado |        |                                                                                                    |       | *        |
|---------------|--------|----------------------------------------------------------------------------------------------------|-------|----------|
| Ethnis actual | Pageda | Nonio estado<br>r topecto<br>r topecto estado<br>r topecto estado<br>r topecto estado<br>r topecto estado<br>r topecto estado<br>r topecto estado |       |          |
| Conventurio   | reguo  | B fann                                                                                                    |       |          |
|               |        |                                                                                                    | Енкар | Cancelar |

## FASE II

# ALTA DE REGISTRO CONTABLE DE FACTURAS de la Entidad Local para interactuar con el punto de acceso a la plataforma FACe desde la aplicación de Gestión Municipal.

Para que la aplicación "Gestión Municipal Integrada" pueda interactuar con la plataforma FACe, descargar las facturas recibidas y comunicar los cambios de estado de dichas facturas, es necesario que previamente estemos dados de alta en FACe y se realice el cambio del RCF (Registro Contable de Facturas) al propio de la entidad.

Necesitaremos tener a mano el código DIR3 de la entidad, así como el <u>Certificado</u> <u>electrónico de esa misma entidad, exportado sin clave privada (.cer)</u>. Es decir, necesitamos un certificado a nombre de la entidad local, a nombre del "Ayuntamiento de ------" o de "Mancomunidad de -----". **RECUERDE: No es válido el certificado personal.** 

Vamos a explicar en breve la forma de exportar un certificado sin clave privada.

## PROCEDIMIENTO PARA EXPORTAR UN CERTIFICADO SIN CLAVE PRIVADA

Abrimos "Internet Explorer" y vamos a "Herramientas" y señalamos "Opciones de internet" tal como indica la imagen siguiente:

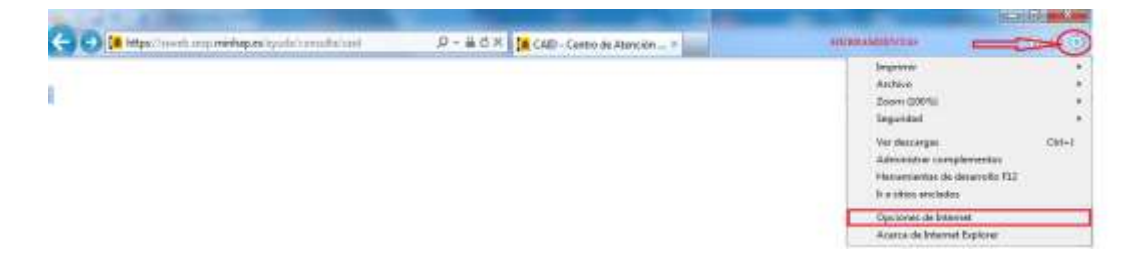

Nos aparecerá una nueva ventana en la que haremos clic sobre la pestaña "Contenido":

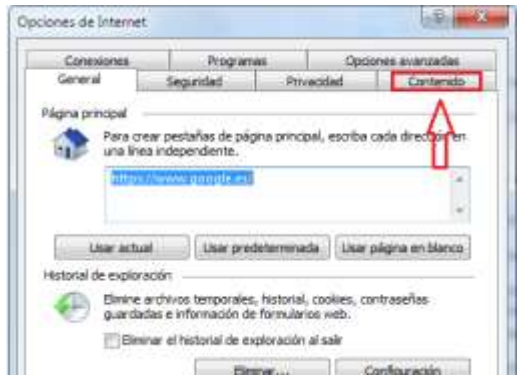

Ahora, pichamos sobre el botón "Certificados" que aparece en el centro de la ventana.

|                                                                                                    | Progr                                                                                                    | arias                                                                                                    | Opcor       | es assances les      |
|----------------------------------------------------------------------------------------------------|----------------------------------------------------------------------------------------------------|----------------------------------------------------------------------------------------------------|-------------|----------------------|
| General                                                                                                    | Sepuridad                                                                                                    | Privao                                                                                                   | bet         | Contenid             |
| Istreres (othor                                                                                                    |                                                                                                    |                                                                                                    |             |                      |
| Contro<br>puede                                                                                                    | ile el contenido de<br>ver en Internet.                                                                                                    | la que se                                                                                                | -Ce         | titoli perentali     |
| isesor de conten                                                                                                    | do                                                                                                    |                                                                                                    |             |                      |
| Case da                                                                                                    | effcaciones le ayu                                                                                                    | dan a controlar                                                                                          | ei tpo de i | contenido de         |
| antern                                                                                                    | es que se puese y                                                                                                    | es con este equ                                                                                          | po.         |                      |
|                                                                                                    | 100                                                                                                    | Stubitar                                                                                                 | - 9         | Celfgrade            |
| g Use ce<br>identifi                                                                                                    | rthudos para las<br>tación                                                                                                    | are the of                                                                                               | adas y par  | a fries de           |
| Domar                                                                                                    | retado SSL                                                                                                    | Certificados                                                                                             | 1           | EXPORT               |
| and the second second                                                                                                    | 10.00                                                                                                    |                                                                                                    | -           |                      |
| ergocoalberts.                                                                                                    |                                                                                                    |                                                                                                    |             |                      |
| Autoon<br>palgina<br>io que<br>contat                                                                                      | onpletar almacena<br>a rveb para intent<br>escribe y sugerir p<br>lencias,                                                                   | io escrito en<br>ar anticiparse a<br>losibles                                                            |             | enfiguración.        |
| Autoorpetar<br>Autoo<br>pigna<br>to ave<br>comat<br>iventes y Web Si                                                       | onpletar almacena<br>n veb piara intent<br>escribe y sugerir ;<br>lencias,<br>(es                                                            | io escrito en<br>ar antosparse a<br>losibles                                                             | 1.9         | anfigaración         |
| Autocompetiar<br>Autocompetiar<br>paigna<br>to que<br>comoti<br>ventes y Web Si<br>Las for<br>propor<br>sitos y<br>anterno | impletar almacena<br>a veb para intent<br>escribe y sugerin<br>lencas.<br>(ES<br>danan contenido<br>veb, el cual puede<br>et Explarer y en a | io escrito en<br>ar anticipanas a<br>locaties<br>locas<br>actualizado de<br>locase on<br>tros programas. |             | mfgzacin<br>mfgzacin |

En la nueva pantalla que nos aparece, hemos de señalar primero el certificado de la entidad que deseamos y luego pulsamos sobre "Exportar"

|                                                                  | un de un sélectrit e secondare l'es |                      |
|------------------------------------------------------------------|-------------------------------------|----------------------|
| ersonal jugas personas jenedada                                  | es de cerancación intermedias ( er  | localdes de cerancad |
| Emitido pera                                                     | Emitido por                         | Fecha de *           |
| ENTIDAD AYUNTAMIENTO DE F                                        | FRMT Clase 2 CA                     | 12/02/2016           |
|                                                                  | ۲<br>                               |                      |
| ·                                                                | ۲<br>                               |                      |
| e Esportar                                                       | T<br>T<br>Quitar                    | Opdones avanzadas    |
| *<br>Importar<br>Yopósitos pianteado Nel certificado             | m<br>Gutor                          | Opoipmes avanzadas   |
| *<br>Importar<br>Topósitos pianteado del certificado<br>cTodos > | uter                                | Opdones avanzadas    |

Ahora seguimos las instrucciones del "Asistente de exportación de certificados" que nos aparece:

| Austerite paia exportación | n de vert Fondus 🛛 🗰 🖓 🔤                                                                                                    | Austerta para exportación de caminicator                                                                                                    |
|----------------------------|----------------------------------------------------------------------------------------------------|----------------------------------------------------------------------------------------------------|
| <b>5</b>                   | Étte au el Asistente para exportación<br>de certificado:<br>Una subvivi el enda a coper ortificado, lutar de<br>artíficado el conferena e tima el menacionos de<br>conferencia de las el enda el conferencia de<br>conferencia de las el enda el enda de<br>para el conferencia que en casa pere partejar cidado en<br>partejar de las el enda el esta el enda de<br>partejar de las estas el enda el enda de<br>endad enda el enda el enda el enda el enda el<br>partejar de las el enda el estas el enda el enda el<br>endad el enda el enda el enda el enda el<br>endad el enda el enda el enda el enda el<br>endad el enda el enda el enda el<br>endad el endado el enda el<br>endad el endado el enda el<br>endad el endado el endado el endado el<br>endado el endado el endado el<br>endado el endado el endado el<br>endado el endado el<br>endado el endado el endado el<br>endado el endado el<br>endado el endado el<br>endado el endado el<br>endado el endado el<br>endado el endado el<br>endado el endado el<br>endado el<br>endado el | Experient is close private.<br>Paudo ellogi la experiención de la clave private con el centificato.<br>Las deves privates es profespor con contravellas. Si deves experien la clave a trivada<br>con el contributo, de las contraves analeses en una pagina poderas.<br>Deveses esporter la clave a trivada<br>() Experiente la clave a trivada<br>() Experiente la clave a trivada |
|                            | Canality Canality                                                                                                    | Martenati ara te a golari i la social de la golari de la consta                                                                                                    |

Como hemos visto en las imágenes anteriores, hemos de señalar la opción "**No exportar la clave privada**" y luego pulsar sobre "Siguiente". En la ventana que aparece a continuación, dejamos marcada la opción señalada "DER binario codificado…" y hacemos clic en "Siguiente".

| acteste para esportación de certificados                                                                                                    | Asstante para exportación de centificados                                                 | and be   |
|----------------------------------------------------------------------------------------------------|-------------------------------------------------------------------------------------------|----------|
| Premierle de archive de expectación<br>Los contribuidos pueders em espectados en durante familitas de enclivos.                                                                       | Modeleo que se se a expentitar<br>Espandifique el mantere del anchivo que desina expertan |          |
| Sterrord family as free up                                                                                                    | Notion de archives                                                                        |          |
| C 1.00 coldcate base 64 ( 200)                                                                                                    |                                                                                           | -        |
| <ul> <li>Estimate de antaxos de sificado de menospec: certificados PECS 87 (278)</li> <li>Tendar hana los certificados en la cost de anteses de certificados da es podete)</li> </ul> | 1                                                                                         | 1        |
| <sup>11</sup> Interviewing on the exacting presence of PULS #12(14%)<br><sup>12</sup> Model for the performance of the other and activation of combinations in responsible).          |                                                                                           |          |
| Denne in date strada il è constation ai procis      Jugarte salla la propolation constitue                                                                                            |                                                                                           |          |
| Comunity de contribuites en anne de Mercanith (1977)                                                                                                    |                                                                                           |          |
| Main information service die fan Tarmatau die Jectrine die Jectrine die Jectrine                                                                                                    |                                                                                           |          |
| <amin -="" constr<="" sports="" td=""><td>Canada Succession</td><td>Cancelar</td></amin>                                                                                              | Canada Succession                                                                         | Cancelar |

Pulsamos sobre "Examinar" y aparece la pantalla siguiente donde asignamos el nombre del certificado:

| Guardar como                                                                                                    | ×                     |
|----------------------------------------------------------------------------------------------------|-----------------------|
| Colore Escritorio                                                                                                    | - 4 Buscar Escritorio |
| Organizar 🕶 Nueva carpeta                                                                                                    | 88 • 0                |
| <ul> <li>★ Favoritos</li> <li>▲ Descargas</li> <li>▲ Escritorio</li> <li>▲ Sitivarecientes</li> <li>▲ Equipo</li> <li>▲ Red</li> <li>▲ Bibliotecas</li> <li>▲ Documentos</li> <li>▲ Imágenes</li> <li>▲ Música</li> <li>➡ Subversion</li> <li>▲ Vídeos</li> </ul> |                       |
| <ul> <li>Equipo</li> <li>Disco local (C:)</li> <li>Nombre: Certificado de la Entidad sin clave privada</li> <li>Tipo: DER binario codificado X.509 (*.cer)</li> <li>Ocultar carpetas</li> </ul>                                                                   | Guardar Cancelar      |

Pichamos en "Escritorio" de la parte izquierda que aparecerá en la parte superior. Dentro del espacio central aparecerán todos los archivos y carpetas de nuestro escritorio. En la parte inferior, dentro de la casilla "Nombre", asignamos el nombre con el que queremos guardar nuestro archivo de certificado exportado. Pulsamos en "Guardar" para volver a la pantalla anterior, que ahora aparecerá de la siguiente manera.

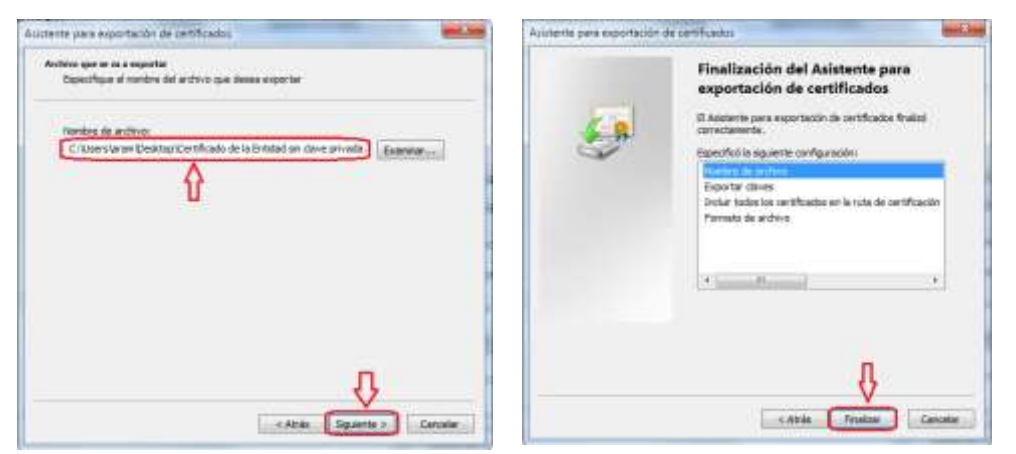

Para terminar el proceso pinchamos sobre "Finalizar". Cerramos todas las ventanas abiertas y ya tenemos nuestro certificado exportado sin la clave privada para continuar el proceso.

## ALTA DEL REGISTRO CONTABLE DE FACTURAS DE NUESTRA ENTIDAD

Para efectuar este cambio hay que remitir una incidencia al Centro de soporte de Integradores "CAID", solicitando el alta del RCF de la entidad local en la dirección:

https://ssweb.seap.minhap.es/ayuda/consulta/caid

Nos aparecerá en el navegador la siguiente pantalla que hemos de rellenar tal como se indica a continuación:

| Las campte n              | narcades run ameriaco son Obli                                                     | Exuitie                                                                             |                                                           |                 |                            |
|---------------------------|------------------------------------------------------------------------------------|-------------------------------------------------------------------------------------|-----------------------------------------------------------|-----------------|----------------------------|
| Organismo*                | Ayuncanonum de                                                                     |                                                                                     |                                                           |                 |                            |
| Ticket antecior           | AND TANK OF A DESCRIPTION                                                          |                                                                                     | a trainer a latentiation - a daiser is                    |                 |                            |
| Nombre*                   | Numbre del Secretatio                                                              | Primer apelido"                                                                     | T'Apellido del Secreterio                                 | Segundo apelido | 2" Apollido do) Serverario |
| Teléfono                  | 1                                                                                  | Fax                                                                                 | 1                                                         |                 |                            |
| Correo electrónico*       | Corres electronien de Conte                                                        |                                                                                     |                                                           |                 |                            |
| electrónico*              | Otra vez el Curren electróni                                                       | m de Contarm                                                                        |                                                           |                 |                            |
| Asunta*                   | Alta integración en FACe                                                           |                                                                                     |                                                           |                 |                            |
| Aplicación /<br>Servicio* | Consulta general                                                                   |                                                                                     | lei l                                                     |                 |                            |
| Enforno afectado*         | Producción                                                                         | 6                                                                                   |                                                           |                 |                            |
| Adunta                    | Enteccionar finness<br>ell<br>Contribundo ser (1, 13 KB)                           | entimatemes el Ficher<br>milioado de la Encidad<br>respirada<br>arranaz Aquí nos in | o del<br>Importado um<br>dica el fichem .cet gue se ha su | hini /          |                            |
| Consultat                 | Nombre de la Administració<br>Unidades OIR3: LXXXXXX<br>Datos de la Persona: Xinut | 00: Avumanianus de<br>XX (Cottaro DOR3 de la s<br>tre del Secretaria                | enidad)<br>, NIP NIP del Secretario                       |                 |                            |
|                           | 15273                                                                              | Escribe of có                                                                       | Algo de *                                                 |                 |                            |

- **Organismo:** Indicamos el nombre de la Entidad Local "Ayuntamiento de....", "Mancomunidad de...".
- **Nombre, Primer Apellido, Segundo Apellido:** Nombre y Apellidos de la persona que figura como Administrador en FACE, normalmente es el Secretario interventor.
- <u>Correo electrónico</u>: Correo electrónico de contacto, donde nos remitirán las notificaciones de la plataforma CAID.
- <u>Confirmación de Correo Electrónico</u>: Volvemos a escribir la dirección de correo del campo anterior.
- Asunto: hay que poner el siguiente texto, tal cual "Alta integración en FACe".
- <u>Aplicación/Servicio</u>: Seleccionar "Consulta general", del apartado FACe en el desplegable.

| Aplicación /                 | Seleccione un tipo                                                                                            |
|------------------------------|----------------------------------------------------------------------------------------------------|
| Servicio*                    | Seleccione un tipo                                                                                            |
| Entorno afectado*<br>Adjunto | Cl@ve<br>Consulta general<br>Integración de aplicaciones                                                      |
|                              | FACE - Punto General de Entrada de Facturas electrónicas                                                      |
| Consulta*                    | Consulta Octreta<br>Consulta Integradores Administraciones Publicas<br>Sonvicios Comunos do Eirma Elostrónica |

- Entorno afectado: Seleccionar "Producción" en el desplegable.
- **Consulta:** Hemos de escribir aquí los datos que reflejamos en la imagen anterior:
  - a) "Nombre de la Entidad:" Nombre de la Entidad Local
  - b) "Unidades DIR3:" Códigos DIR3 de nuestra Entidad Local (Órgano Gestor, Unidad Tramitadora y Oficina Contable) Si son iguales los tres, indicamos sólo el código de uno de ellos.
  - c) "Datos de la Persona de Contacto:" Nombre, Apellidos y NIF de la persona física que figura en FACe como administrador de la plataforma. Normalmente es el Secretario Interventor, o la persona del Certificado Personal que utilizamos para FACe.

Pulsamos sobre **"Seleccionar fichero" para escoger el fichero de Certificado sin clave privada** que acabamos de obtener.

| Seleccione la          | s archivos o | ue se cargarán con soweb seap minhap es                                        | - X1-     |
|------------------------|--------------|--------------------------------------------------------------------------------|-----------|
| Buscer en              |              | Certificado de la Enticlad sin<br>clave privada.cer<br>Certificado de segundad | ]•<br>•   |
| Escritoro<br>Bblotecas |              |                                                                                | 0         |
| Equipo<br>Red          |              | 5 Prof. 6, 45-46-4, 10                                                         | ₽.        |
|                        | Nombre       | Cettificado de la Entidad sin cleve privada cer                                | Арт       |
|                        | Tipo:        | Todoe los archivos (".")                                                       | Cancelar. |

Seleccionamos el Certificado y pulsamos "Abrir". El fichero será subido y preparado para finalizar la consulta, en cuanto introduzcamos en el recuadro "**Escribe el código de la imagen**" los caracteres que aparecen en el gráfico situado en la parte inferior izquierda.

Una vez terminada la introducción de los caracteres, pulsamos sobre "Enviar".

Si hemos introducido correctamente todos los datos en los campos, nos aparecerá una ventana nueva en el navegador, con la siguiente leyenda:

| ctamente y sera atendida a la mayor brevedad.    |                                              |
|--------------------------------------------------|----------------------------------------------|
| energian 2 marine and an and a marine and        |                                              |
|                                                  |                                              |
|                                                  |                                              |
| ección de correo: Correoelectronico@servidor.com |                                              |
|                                                  | TETETE COREO: Correoelectronico@servidor.com |

Con el Número de incidencia y el Número de seguimiento podremos comprobar el estado de la consulta/incidencia remitida. Además recibiremos en el correo electrónico las diferentes notificaciones acerca de dicha comunicación.

A partir de que recibamos la notificación positiva sobre el Alta de nuestro RCF, podremos realizar la asignación del registro de facturas de FACe a nuestro Registro Contable de Facturas (esto ya en la Plataforma FACe a través del Portal de las Entidades Locales). Este paso se explica con detalle en la Fase IV de este manual.

## FASE III

# ACTIVACION DEL SERVICIO FACe PARA LA APLICACIÓN DE GESTION MUNICIPAL.

Para que la aplicación Gestión Municipal Integrada pueda conectar con la plataforma FACe, debe estar activada en nuestros servidores la entidad en cuestión y realizadas correctamente las fases anteriores.

La suscripción al servicio FACe para la Entidad Local será llevada a cabo por nuestro personal, para ello será necesario el Certificado Digital de la Entidad Local, en formato PFX con clave principal.

A continuación explicaremos como obtener el certificado que deben de hacernos llegar. El proceso es muy parecido al explicado en la fase anterior, pero tiene diferencias importantes.

## PROCEDIMIENTO PARA EXPORTAR CERTIFICADOS CON CLAVE PRIVADA

Abrimos "Internet Explorer" y vamos a "Herramientas" y señalamos "Opciones de internet" tal como indica la imagen siguiente:

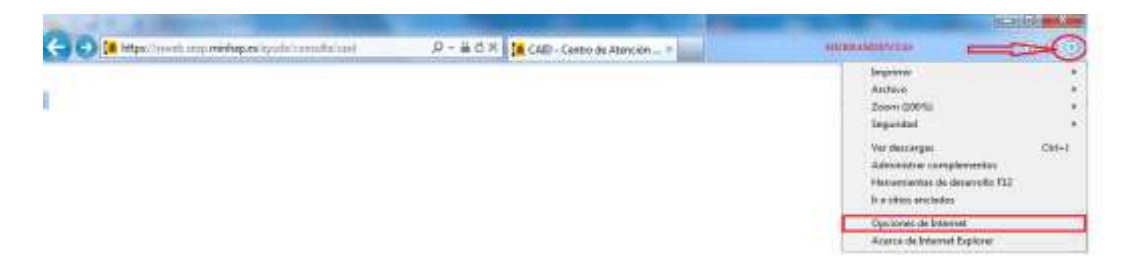

Nos aparecerá una nueva ventana en la que haremos clic sobre la pestaña "Contenido":

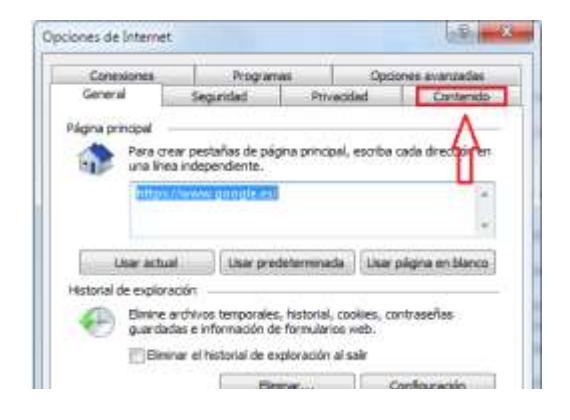

Ahora, pichamos sobre el botón "Certificados" que aparece en el centro de la ventana.

| Corexares                                                                                                    | Po                                                                                                    | opines.                                                                                                    | 00440                                                                                                    | Opciones avances                                     |
|----------------------------------------------------------------------------------------------------|----------------------------------------------------------------------------------------------------|----------------------------------------------------------------------------------------------------|----------------------------------------------------------------------------------------------------|------------------------------------------------------|
| General                                                                                                    | Seguridad                                                                                                    |                                                                                                    | Privace                                                                                                    | ed Conter                                            |
| latranan (natra                                                                                                    |                                                                                                    |                                                                                                    |                                                                                                    |                                                      |
| Contra Contra                                                                                                    | in all residentials                                                                                                    |                                                                                                    |                                                                                                    | Control second                                       |
| puede                                                                                                    | ver en interne                                                                                                    | C.                                                                                                    | 1                                                                                                    | Contractor benefit                                   |
|                                                                                                    | Sector Sector                                                                                                    |                                                                                                    |                                                                                                    |                                                      |
| pesor de conteni                                                                                                    | 00                                                                                                    | 11                                                                                                    |                                                                                                    |                                                      |
| C Interne                                                                                                    | encadories le a<br>el que se pued                                                                                                    | e ver con e                                                                                                    | ste eque                                                                                                    | <ul> <li>en altro de contenedo de</li> </ul>         |
| 10.00                                                                                                    |                                                                                                    |                                                                                                    |                                                                                                    | 1 Company of the local division of the               |
|                                                                                                    | 1                                                                                                    | - Norman                                                                                                    | CW                                                                                                    | - Scoutbane                                          |
|                                                                                                    |                                                                                                    |                                                                                                    |                                                                                                    |                                                      |
| etificados                                                                                                    |                                                                                                    |                                                                                                    | 7                                                                                                    |                                                      |
| use ce                                                                                                    | rtificados para                                                                                                    | as conest                                                                                                    | a chia                                                                                                    | das y para fries de                                  |
| ertificedos<br>Use ce<br>identifi                                                                                                    | rtficados para<br>cación                                                                                                    | as const                                                                                                    | d offer                                                                                                    | das y para fries de                                  |
| use ce<br>sdenth                                                                                                    | rtificados pera<br>cación.<br>mitado 551.                                                                                                    | las corent                                                                                                    | a chia                                                                                                    | des y para fries de<br>Esterna                       |
| ertificados<br>General<br>Stemaria                                                                                                    | rtficados por a<br>cación.<br>mitado 551.                                                                                                    | as conert<br>Centifi                                                                                                    | de chia                                                                                                    | des y para fries de<br>Esitores                      |
| ertificados<br>Citor co<br>Sternth<br>Bontario<br>Aucompletar                                                                                                    | rtificados para<br>cación.<br>mitado 552.                                                                                                    | as conest<br>Centifi                                                                                                    | andra:                                                                                                    | des y paris fries de<br>Esitores                     |
| ertificados<br>Cose os<br>istentifi<br>Bonacio<br>Actors<br>Actors                                                                                                    | rtificados para<br>cación.<br>mitado 551. (<br>mpietor almeco                                                                                                    | Certifi<br>Certifi                                                                                                    | adai<br>o.en                                                                                                    | das y par 6 fries de<br>Exiliares<br>Carrilgar actér |
| Autocompletar                                                                                                    | ntificados por e<br>cación.<br>Initiado 551.<br>Initiado 551.<br>Initiado 551.<br>Initiado 551.<br>Initiado 551.<br>Initiado 551.                                                                                                    | Certifi<br>Certifi<br>na lo esov<br>intar antos<br>r postes                                                              | orten<br>orten<br>orten<br>orten                                                                                                    | das y para fries de<br>Estares<br>Carrigo estár      |
| Actions of the second second s                                                                                                    | ntificados para<br>cación.<br>Initado 551.<br>Initiado 551.<br>Initiad                                                                                                    | Certifi<br>Certifi<br>nta lo escri<br>intar antico<br>ir posibles                                                        | adai<br>adai                                                                                                    | das y para fries de<br>Exilipres                     |
| Astronypietar<br>Astronypietar<br>Astronypietar<br>Astronypietar<br>Astronypietar<br>Astronypietar<br>Astronypietar<br>Astronypietar<br>Astronypietar<br>Astronypietar<br>Astronypietar<br>Astronypietar                                                                                                    | raficados pora<br>cación.<br>Initado 551.<br>Initado 552.<br>Initedo almanos<br>noveb para inter<br>encolas.                                                                                                    | Certifi<br>Certifi<br>mailo esori<br>mar antes<br>r posibles                                                             | and china<br>caetosi<br>to en<br>caetosi                                                                                                    | das y para fries de<br>Editores                      |
| Actors<br>Actors<br>errors y Web Sile<br>Corrod<br>errors y Web Sile<br>Can far                                                                                                    | raficados pera<br>cación.<br>Initado 551.<br>Initado 552.<br>Initedo almaco<br>novel para inte<br>encidas,<br>encidas,<br>(25.<br>Inited y las Trab                                                                                                    | Certifi<br>Certifi<br>ria lo esor<br>rita antica<br>ri postiles                                                          | oedai<br>oedai                                                                                                    | Canfiguración                                        |
| Actions<br>Accompletar<br>Accompletar<br>Actions<br>Actions<br>Acti | reficados para<br>cación.<br>Initiado 551.<br>(<br>Initiado 551.<br>(<br>Initiado 551.<br>Initiado 551.<br>(<br>Initiado 551.<br>(<br>Initiado 551.<br>(<br>Initiado 551.<br>(<br>Initiado 551.)<br>(<br>Initiado 551.)<br>(<br>Initiado | Certifi<br>Certifi<br>ma lo esori<br>mar antica<br>r postiles<br>o schaeler<br>do actualiza                              | do de                                                                                                    | Configuració                                         |
| Autory Sectors Autors Autors A                                                                                                    | reficados para<br>cación.<br>Initiado 551.<br>(<br>Initiado 551.<br>Initiado 551.<br>Initi                                                                                                    | Certifi<br>Certifi<br>ma lo esorr<br>mar antica<br>r posibles<br>o stoam<br>de letense o<br>de letense o<br>de letense o | do de<br>manuel                                                                                                    | das y parts fines de<br>Editores<br>Canfiguración    |
| Artificados<br>Sereitá<br>Bernaria<br>Arconypletar<br>Artigo<br>Signa<br>coenció<br>entes y Web Si<br>Las Fai<br>propor<br>sidas y<br>Strary                                                                                                    | reficados para<br>cación.<br>Instado 551.<br>Impletar almaco<br>a velo para inter<br>escobe y ange<br>encas.<br>Ins<br>miser y las Tido<br>opnan conterio<br>esb, el cual pue<br>et Explorer y in                                                                                                    | Certifi<br>Certifi<br>ma lo escri<br>mar antica<br>r posibles<br>de lestra e<br>natios proj                              | og offer<br>cathol<br>to en<br>cathol<br>cathol<br>c | das y para fries de<br>Exitores<br>Configuración     |

En la nueva pantalla que nos aparece, hemos de señalar el certificado de la entidad que deseamos y luego pulsamos sobre "Exportar":

|             | CONTRACTOR AND A CONTRACTOR                     |                                           |                          |
|-------------|-------------------------------------------------|-------------------------------------------|--------------------------|
| ersonal     | Otras personas Enödades de                      | certificación intermedias   Entid         | ades de certificaci 1    |
| Emitido p   | era :                                           | Emitido por                               | Fedha de *               |
| ENTE        | AD AYUNTAMIENTO DE F                            | FTMT Clase 2 CA                           | 12/02/2016               |
| -           |                                                 | Señalamos primero-el<br>vamos a esportar  | certificado que          |
| -           |                                                 | Setialamos primero el<br>vamos a ciportar | certificado que          |
| e linportar | m<br>Exportar Quita                             | Sefialamore primero »<br>vamos a caportar | oenificado que<br>+<br>- |
| e"          | m<br>ExportarQuita<br>planteadoytel certificado | Sefialamee primero »<br>vamos s exportas  | Coentificado que         |

Ahora seguimos las instrucciones del "Asistente de exportación de certificados" que nos aparece (¡OJO!: SEÑALAR AQUÍ "EXPORTAR LA CLAVE PRIVADA"):

| Austente para exploritación | ar ort fanhu                                                                                                    | Accterites para exponención de cantificados                                                                                                    |
|-----------------------------|----------------------------------------------------------------------------------------------------|----------------------------------------------------------------------------------------------------|
|                             | Éste es el Asistente para exportación<br>de certificados                                                                                                    | Insporter la clare primate<br>Paulle sloge la coportector de la clare primate con el certificado                                                              |
| <u> (</u>                   | Este autoriente la ejuda a copiar centificados, listas de<br>santificados de conferma y farias de municipiones de<br>centificados desde un almando de centificados o su deco-                                                                                                    | Los daves privadas es protegos can contrateñas. E sistea esportar la clase privada<br>con el caráficado, debe escritor una contrateña en una página portenor. |
|                             | Win certification, you are ensure provide orthodial de<br>interstitucation, you una controllation de las identification y<br>contretene información que las calas para ambiege destra a<br>para establicación contextantes de real seguento. In denoción<br>las carrificacións en la deno del sectanos dionde en guandana<br>tas carrificacións en la deno del sectanos dionde en guandana<br>las carrificacións. | Desse segerar la date private<br>R beorter la date private<br>O Ye oporter la date private                                                                    |
|                             | \$                                                                                                    | Misoritoriados acerca de la espandación de diversa en acian                                                                                                   |
|                             | CALLA Rearts Canada                                                                                                    | Able Spinters Consile                                                                                                    |

Como hemos visto en las imágenes anteriores, hemos de señalar la opción "Exportar la clave privada" y luego pulsar sobre "Siguiente". En la ventana que aparece a continuación, dejamos marcada la opción señalada "Intercambio de información personal: PKCS #12 (.PFX)", junto con las dos opciones señaladas y hacemos clic en "Siguiente".

| Asisterile part exportación de la filosofici                                                                | Aciterte para esportación de centificados                                                           | Austante para exportación de cartificados                                              |
|----------------------------------------------------------------------------------------------------|----------------------------------------------------------------------------------------------------|----------------------------------------------------------------------------------------|
| lamate de activos de expertación<br>Los entificados poster se capacitados en diversas formatos de a clivos. | Santraaria<br>fran markener is segundad, obbe proteger is dere private per hede de une<br>companya. | Auction que se las arappenter<br>Especifique el numbre del auctivo que desina exportar |
| Section of formatic case beam user:                                                                         | Bactla y circliniar una costravalla.<br>Cogimentas<br>Capitar y genimar contravella (stägatoris)    | Nordere do archive:                                                                    |
| · Atola Biguterate -                                                                                        | Abie Downer (Gester)                                                                                | Catalan Summer L. Canada                                                               |

Debemos **proteger con una contraseña nuestro certificado exportado**, para que no pueda ser utilizado por alguien no autorizado. Escribiremos una contraseña y la confirmaremos debajo una vez más. Pulsamos en "Siguiente" que ya estará habilitado para ello.

Pulsamos sobre "Examinar" y aparece la pantalla siguiente donde asignamos el nombre del certificado:

| Guardar.como                                      |                        | x   |
|---------------------------------------------------|------------------------|-----|
| 🕒 💭 📲 Escritorio 🔸                                | • 4, Burear Escritorio | P   |
| Organizar + Nueva carpeta                         | 11 <b>*</b>            |     |
| Favoritas<br>Decargas<br>Escritorio               |                        |     |
| Bibliotecas                                       |                        |     |
| Masica     Subversion                             |                        |     |
| Videos                                            |                        |     |
| 💕 Equipo                                          |                        |     |
| Nombre: Certificado entidad con clave privada     | П                      | 1.0 |
| Tipo: Intercambio de información personal (* pfx) |                        |     |
| Ocultar carpetas                                  | Guardar Cancelar       |     |

Pichamos en "Escritorio" de la parte izquierda que aparecerá en la parte superior. Dentro del espacio central aparecerán todos los archivos y carpetas de nuestro escritorio. En la parte inferior, dentro de la casilla "Nombre", asignamos el nombre con el que queremos guardar nuestro archivo de certificado exportado. Pulsamos en "Guardar" para volver a la pantalla anterior, que ahora aparecerá de la siguiente manera.

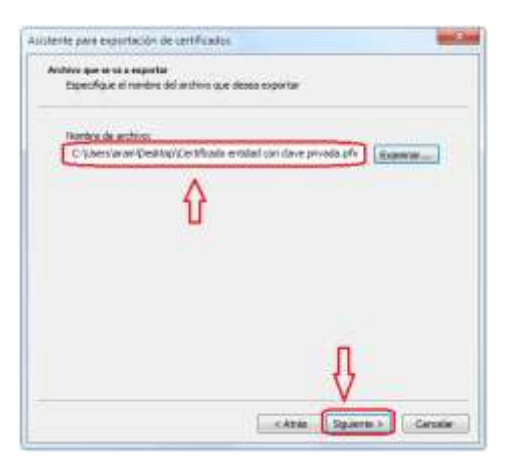

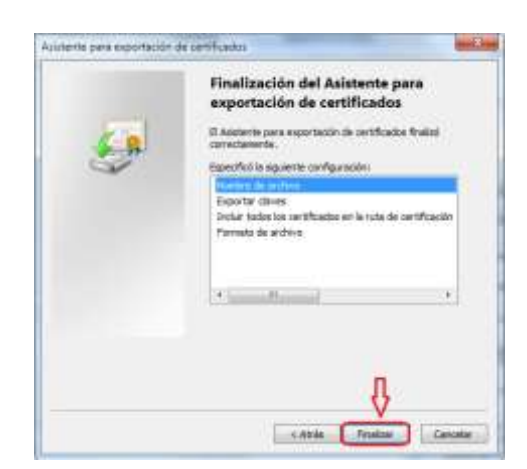

Para terminar el proceso pinchamos sobre "Finalizar". Cerramos todas las ventanas abiertas y ya tenemos nuestro certificado exportado sin la clave privada para continuar el proceso.

Con el certificado obtenido enviaremos DOS correos a la dirección:

## registroface@gestionlocal.es

En el primero de los correos debe indicar el CIF y Nombre de la Entidad solicitante y enviar como fichero adjunto el archivo PFX con el certificado digital de la Entidad.

En el segundo de los correos debe indicar la clave que se introdujo para proteger el archivo del certificado PFX al exportarlo.

## **FASE IV**

# ASIGNACION DEL RCF DE FACe AL REGISTRO CONTABLE DE FACTURAS DE LA APLICACION

Para realizar los siguientes pasos, es necesario haber realizado antes el proceso de solicitud de Alta de RCF, explicado en la FASE II del manual, y haber recibido ya la confirmación de dicha solicitud por parte del CAID. Así mismo, es necesario tener instalado nuestro **Certificado Digital Personal** con el que accedimos a la plataforma FACe (El utilizado en la FASE I del manual).

Debemos introducir la siguiente dirección web en el navegador:

### https://ssweb.seap.minhap.es/portalEELL/

Aparecerá la página de entrada al Portal de las Entidades Locales:

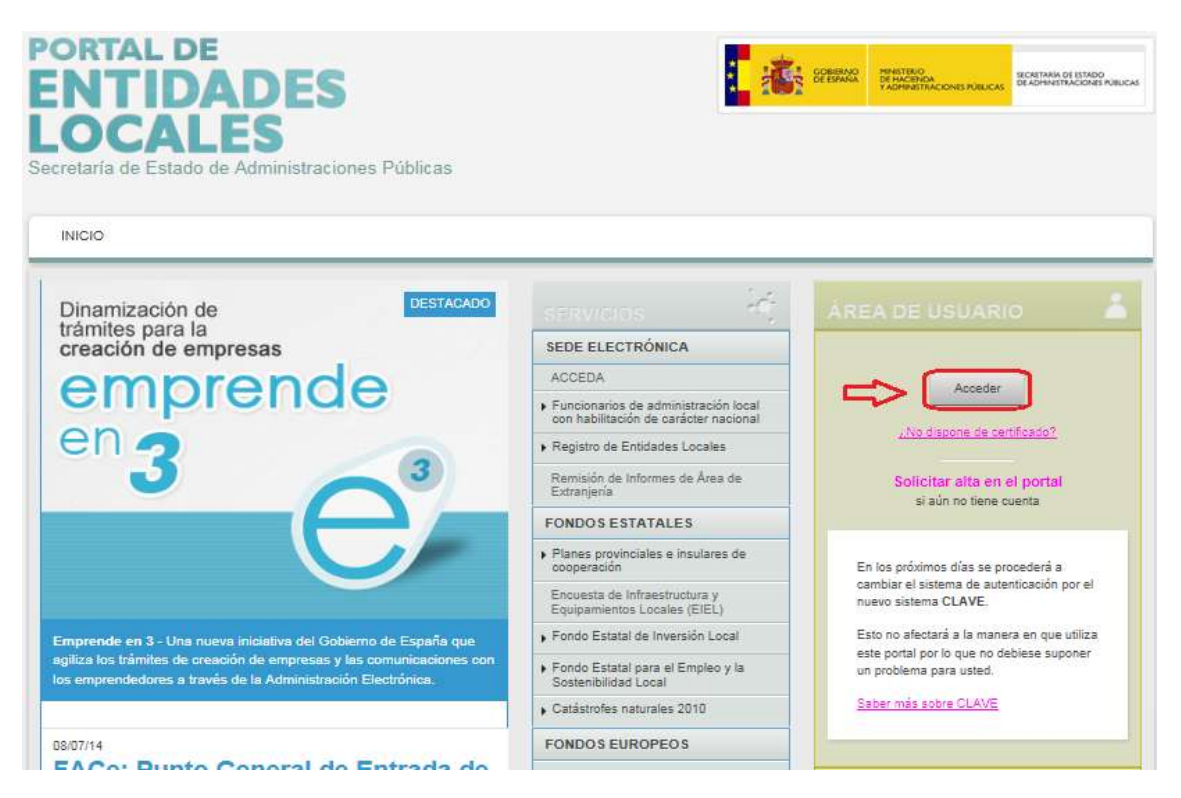

Para llevar a cabo los pasos siguientes, debemos disponer, en nuestro ordenador, de **Firma Digital Personal instalada y JAVA instalado, actualizado y CONFIGURADO** para poder conectar con FACe o, en su caso, haberse registrado en el sistema CL@VE

Para continuar pulsamos sobre "Acceder" y aparecerá la siguiente pantalla:

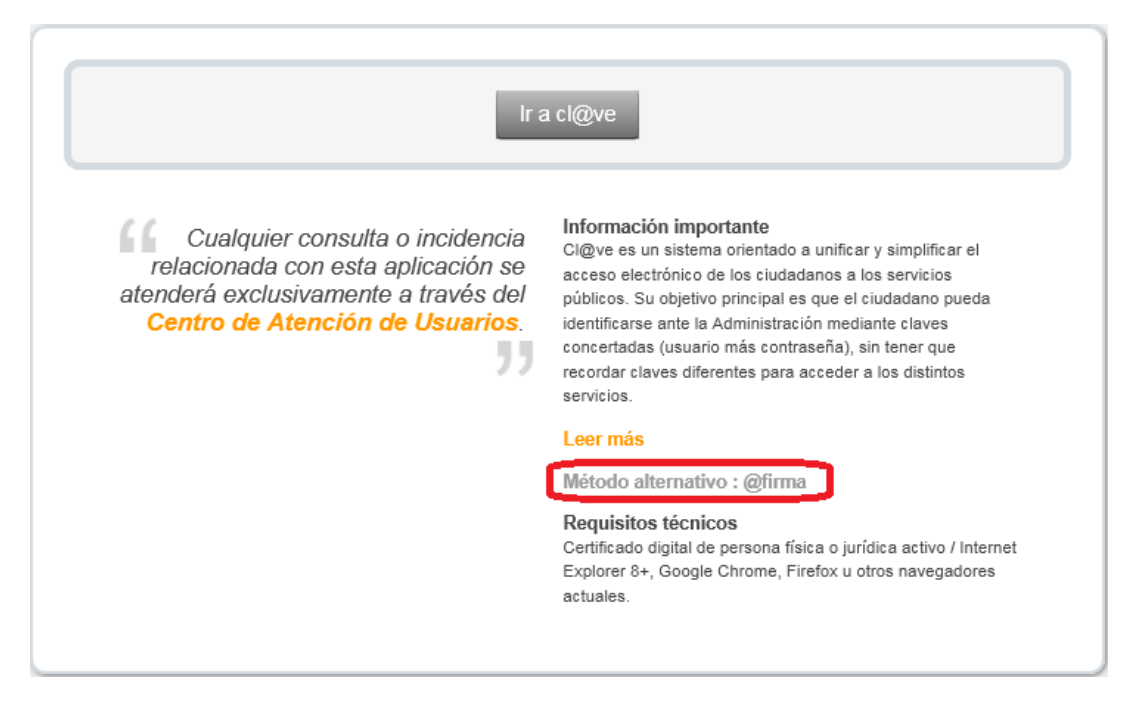

Aquí seleccionaremos el modo de acceso: a través de CL@VE (No es necesario JAVA, pero sí es necesario estar registrado en ese sistema) o a través de @firma, (Es necesario JAVA actualizado y configurado correctamente).

Si seleccionamos @firma, nos aparece la siguiente pantalla:

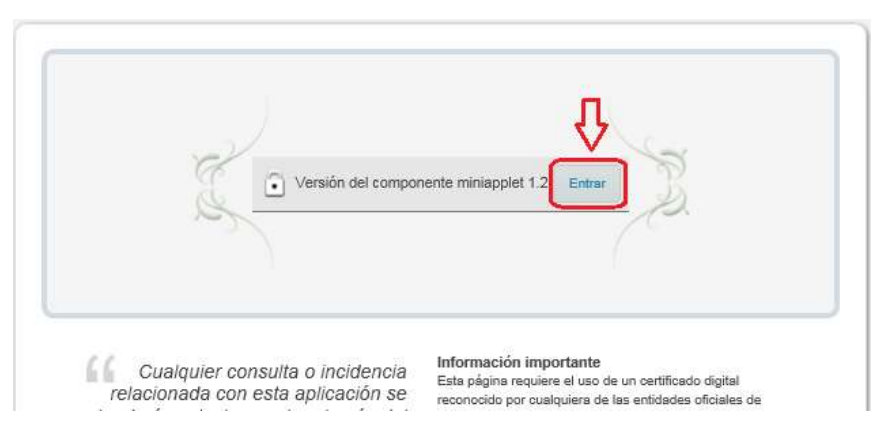

Cargará el cliente de firma y nos aparecerá para que seleccionemos con qué certificado accederemos. Hemos de coger nuestro certificado personal:

|       |                                         |                |                             | -   |
|-------|-----------------------------------------|----------------|-----------------------------|-----|
| NO    | MBRE G                                  | G              | 3                           |     |
| R 144 | du desde: 13/13/3<br>a dia anni pera se | 1014 haute 12/ | 12/2017<br>Am del certifica | 10  |
|       |                                         |                |                             |     |
|       |                                         |                |                             |     |
|       |                                         |                |                             |     |
|       |                                         |                |                             |     |
|       |                                         |                |                             | 110 |
|       |                                         |                |                             | 8   |
|       |                                         |                |                             | (8) |
|       |                                         |                |                             | (4) |

Una vez validado el certificado, nos desplazaremos hacia la parte inferior, al recuadro "Aplicaciones" y pulsamos sobre la opción señalada como "FACe: Punto General de Entrada de Facturas Electrónicas".

| rodas las Administraciones Publicas, estatal, autonomica y local                                                                           |                                                                    |                                                                    |
|----------------------------------------------------------------------------------------------------|--------------------------------------------------------------------|--------------------------------------------------------------------|
| deben disponer de un punto general de entrada de facturas<br>electrónicas a través del cual a partir del 15 de enero de 2015 se            | SEAP                                                               | Consulta de alcaldes (Datos Provisionales, en<br>proceso de carga) |
| recibirán todas las facturas electrónicas.                                                                                                 | <ul> <li>Órganos de cooperación en el ámbito</li> </ul>            | APLICACIONES                                                       |
| Leer más                                                                                                    | local                                                              | Gestión de Documentación de EELL para su                           |
| 21/11/12                                                                                                    | <ul> <li>Cooperación i ranstronteriza y<br/>Territorial</li> </ul> |                                                                    |
|                                                                                                    | Unife European Operations                                          | IRIA                                                               |
| Convenio Marco entre AGE y la                                                                                                    | Internacionales                                                    | ORVE - OFICINA DE REGISTRO VIRTUAL                                 |
| CCAA de Castilla y León - Oficinas                                                                                                    | Aplicación del EBEP en el ámbito local                             | ISPA 2014                                                          |
| Integradas                                                                                                    | Régimen de municipios de gran                                      | CORINTO                                                            |
| Plataforma electrónica de adhacionas del MINHAP para que las EEL                                                                           | poblacion                                                          | Transparencia - Administración                                     |
| interesadas puedan solicitar la adhesión al Convenio Marco de                                                                              | Estudios y publicaciones                                           | AURA 2012 - Subvenciones para catástrofes                          |
| colaboración entre la Administración General del Estado y la                                                                               | OTROS ORGANISMOS                                                   | naturales                                                          |
| Comunidad Autónoma de Castilla y León para la implantación de una<br>red de Oficinas Integradas de atención al ciudadano suscrito el 31 de | ▶ Administración General del Estado                                | AURA 2014 - Subvenciones para catástrofes<br>naturales             |
| octubre de 2013                                                                                                    | ▶ Estadísticas CC.AA.                                              | ISPA 2015                                                          |
| Leer más                                                                                                    | <ul> <li>Otros Organismos y Estudios</li> </ul>                    | FACe: Punto General de Entrada de Facturas<br>Electrónicas         |
| Más noticias                                                                                                    |                                                                    | GEO-EIEI                                                           |

Lo que vamos a realizar supone cambios en la gestión del directorio FACe, por lo tanto seleccionamos dicha operación: "DIRECTORIO FACE".

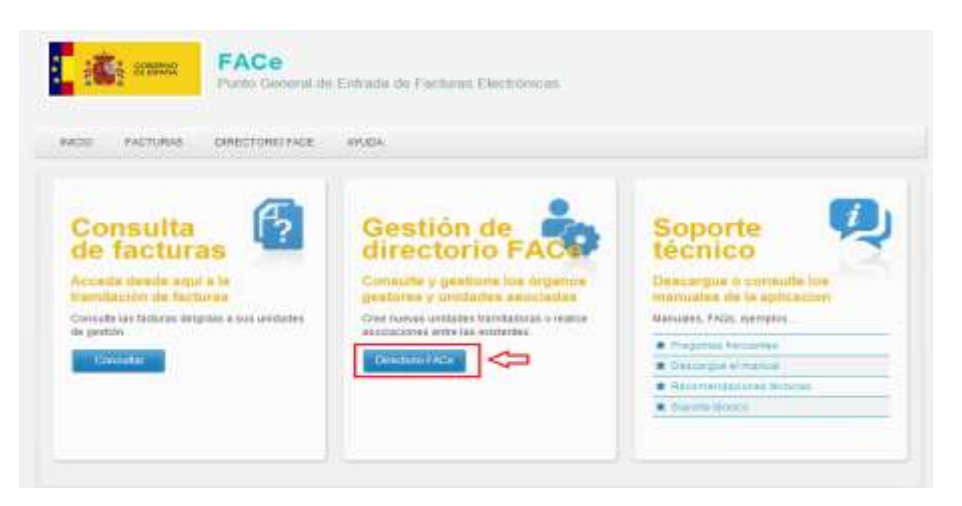

Seleccionamos la entidad cuyo RCF vamos a cambiar y pinchamos sobre el icono señalado en la parte derecha.

| -             |                                |               |               |                |       |      |         |    |   |   |  |
|---------------|--------------------------------|---------------|---------------|----------------|-------|------|---------|----|---|---|--|
| Gestic        | on del dire                    | ectorio       | FACe          |                |       |      |         |    |   |   |  |
| Gree y asoc   | e Oficinas Contable            | s, Órganos Ge | stores y Unic | tades Tramitad | toras |      |         |    |   |   |  |
|               |                                |               |               |                |       |      |         |    |   |   |  |
| Mis unidades  | Mis relaciones                 |               |               |                |       |      |         |    |   |   |  |
|               |                                |               |               |                |       |      |         |    |   |   |  |
| Unidad Dir    |                                |               |               |                |       |      |         |    |   |   |  |
|               |                                | Eliferat      | Limpiar       |                |       |      |         |    |   |   |  |
| Bis-car conti | en e cridigo de                | T THE AT      |               |                |       |      |         |    |   |   |  |
| Bascaroont    | ni e iddige dir                | That          |               |                |       |      |         |    | 1 |   |  |
| Ruscar com    | organismo                      | THEAT         |               |                |       | • oc | OG      | UT | 1 | 3 |  |
| Nombre de     | re a clidigo dir<br>Torganismo |               |               |                |       | e oc | OG<br>V | UT | 4 | } |  |

Ahora hemos de seleccionar el RCF que va a gestionar las facturas que se reciban en FACe para nuestra Entidad. Abrimos el desplegable y nos aparecerán al menos **cuatro** RCF :

- Plataforma FACe
- Plataforma Eurobits
- Plataforma Espublico
- Ayuntamiento de ..... (Nuestra Entidad Local).

|                                                                     | ntable de Facturas para                                                                                                    |
|---------------------------------------------------------------------|----------------------------------------------------------------------------------------------------|
|                                                                     |                                                                                                    |
| CF de C 111111                                                      |                                                                                                    |
|                                                                     |                                                                                                    |
| ención                                                              | a attive al resides exercise de fectuers asserteds a la ofern contable, ada sincess invision firms (totta), not is you'rd ruber as                                                                                                    |
| Jardar el sistema                                                   | er enne er ogene somen av senere en senere en une omnere, son proces require anne ogne, pu is ger afgese en<br>solicitaria su firma.                                                                                                    |
| Nediante la aceptac<br>facturas electrónica<br>escogido se corres   | tin de este lexito y la firma de la relación entre la oficina contable y el registro contable automatizado, usted acapta el envio automático de todas las<br>a por parte de la plataforme FACe al registro contable automatizado seleccionado que leguen con destino a esta oficina contable. Si el registro contable<br>ponde con la propia plataforma FACe, opción por defecto del sistema, las facturas se almaceran en la plataforma. |
| En cuelquier otro ca<br>debe notificar el uso<br>unidad transfadora | so, les fecturas serán, una vez rentidas al registro contable automátizado, marcadas para ser eliminadas de la plataforma FACe. Le recordantos que<br>de la FACe como satema para la recepción de facturas electrónicos a su Servicio de Gestión Pinanciera o Intervención correspondiente para esta                                                                                                    |
|                                                                     |                                                                                                    |

Seleccionamos el RCF de nuestra Entidad y pulsamos en "Guardar". Esto iniciará el proceso de firma y una vez concluido esto, ya tendremos redireccionado el registro de facturas de FACe a nuestro RFC.

## FASE V

# CONFIGURACION DE LA APLICACIÓN GESTION MUNICIPAL PARA INTERACTUAR CON FACe.

Para realizar esta última fase, **debe habernos remitido con anterioridad el certificado de la entidad con clave privada** (formato PFX explicado anteriormente) y haber recibido la confirmación por nuestra parte de que hemos activado el servicio para esa entidad en nuestros servidores.

Una vez recibida la confirmación de activación del servicio, entramos en la aplicación "Gestión Municipal Integrada", en el menú de "Utilidades", "Configurar".

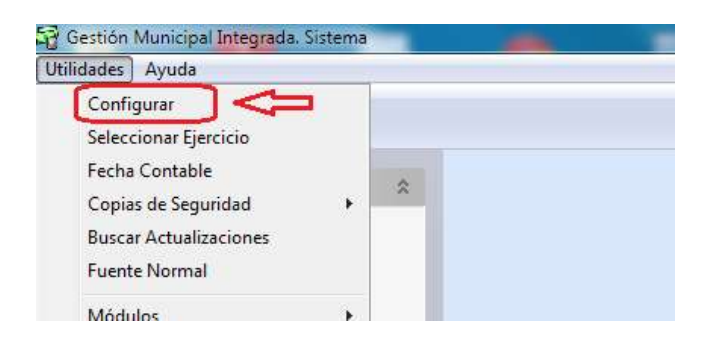

Seleccionamos primero la pestaña "Facturas". Dentro de ella, marcamos la casilla "Activar" la Factura Electrónica y posteriormente pulsamos sobre el botón "**Probar**".

| Códigos<br>Organo Gestor:               | esupuesco   conta |   |  |
|-----------------------------------------|-------------------|---|--|
| Unidad Tramitadora<br>Oficina Contable: | -                 | 1 |  |
| Factuara Electrónica<br>Activar:        | Probar:           |   |  |
| Û                                       | Û                 |   |  |
| 2                                       | 3                 |   |  |
|                                         |                   |   |  |

Cuando pulsamos sobre "**Probar**", el programa establece comunicación con nuestros servidores. Si la conexión es correcta y el servicio está activado recibiremos un mensaje como el que aparece en la pantalla siguiente.

| Códigos                       |                                   |                                                 |                                              |                                |                                             |  |
|-------------------------------|-----------------------------------|-------------------------------------------------|----------------------------------------------|--------------------------------|---------------------------------------------|--|
| Organo<br>Unidad<br>Oficina ( | Gestor:<br>Tramitado<br>Contable: | ra:                                             |                                              |                                |                                             |  |
| Factuara<br>Activar:          | Electróni                         | ca<br>Probar:<br>mación<br>Se ha re<br>¿Desea : | alizado la cone<br>actualizar los d<br>eptar | exión correcta<br>atos con los | amente.<br>valores del servidor?<br>ancelar |  |

Nuestros servidores devolverán los códigos de Órgano Gestor, Unidad Tramitadora y Oficina Contable de la Entidad que estemos configurando. Estos códigos son totalmente necesarios para establecer la comunicación con FACe.

| ieneral | Sistema     | Presupuesto | Contabilidad | Facturas |
|---------|-------------|-------------|--------------|----------|
| Código  | S           |             | 20. Th       | 7. 871.  |
| Organ   | o Gestor:   | L01         | <u>.</u>     |          |
| Unidad  | l Tramitad  | ora: L01    |              |          |
| Oficina | Contable:   | L0137.      |              |          |
| Factua  | ra Electrór | nica        | 2            |          |
| Activar | : 🗸         | Probar:     | 3            |          |

Una vez recibidos los códigos, aceptamos para guardar la configuración y nos vamos a nuestro registro de facturas, cuyo enlace encontramos en la barra lateral de accesos rápidos, tal como se muestra en la imagen siguiente.

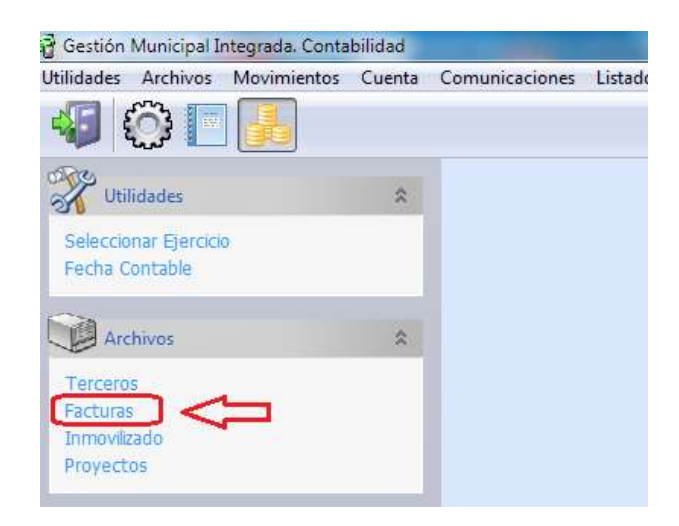

Ahora, en el Registro de Facturas encontraremos **dos nuevos botones** en la barra superior:

1.- Conectar con FACe para comprobar si hay nuevas facturas.

2.- Sincronizar con FACe las facturas de nuestro registro que han sido descargadas y cuyo estado vamos a comunicar.

|                             | estado de                                                                                                    |          |
|-----------------------------|----------------------------------------------------------------------------------------------------|----------|
| Fecha Serie y Número        | A Telcero                                                                                                    | Importe  |
| V02/0215 03/2015            | ALB CONTRACTORIES                                                                                                    | .15,30   |
| V01/2014 14/0D01            | ET - L- +                                                                                                    | 701,80   |
| 04/2014 156                 | were control are have a set of the set of the set of th         | 181,50   |
| 07/2014 7000101058          | Q" descargar                                                                                                    | 313,71   |
| V00/2014 29-14              | Af -facturas de -                                                                                                    | 800,00   |
| V08/2014 30-14              | A FACe                                                                                                    | 400,00   |
| V08/2014 A-465              | Plane anon S.L.                                                                                                    | 121,00   |
| /09/2014 08-14              | MBrite and and a state and                                                                                                    | 4.950.00 |
| /09/2014 1-140207           | M <sup>11</sup> + an incrementary service and and C <sup>*</sup>                                                                                                    | 1,405,63 |
| /10/2014 1-140210           | M/ · · · · · · · · · · · · · · · · · · ·                                                                                                    | 252,61   |
| /18/2814 140017             | M                                                                                                    | 56,99    |
| /10/2014 47/14              | 0                                                                                                    | 102,85   |
| /10/2014 45                 | Received and and and a second second                                                                                                    | 242,00   |
| /10/2014 14031820           | C                                                                                                    | 2,936,63 |
| /10/2014 023                | AL                                                                                                    | 66,56    |
| /10/2014 SA/2863            | 5                                                                                                    | 104,06   |
| /10/2014 FACT. TVSA/14-0575 | E.,                                                                                                    | 181.50   |
| /11/2014 53/14              | Commentation - Description                                                                                                    | 284,35   |
| /11/2014 362/14             | A'                                                                                                    | 1.767.57 |
| /11/2014 T-2014/556         | W <sup></sup> as the balance and the second second s | 213,17   |
| //11/2014 084-2014          | ES                                                                                                    | 5.203.00 |
| /11/2014 1-140234           | MA <sup>br</sup>                                                                                                    | 252,61   |
| /11/2014 1-140233           | M/                                                                                                    | 496.27   |
| /11/2014 1-140231           | M/ -                                                                                                    | 329,25   |
| /11/2014 01/2014            | Were an error of the error of the                                                                                                    | 4.512.00 |
| 111/0014 51                 | ED.A+**                                                                                                    | 242.0/   |

#### **DESCARGA Y REGISTRO DE FACTURAS**

Cuando pulsamos sobre el botón de Conectar con FACe, se nos pedirá confirmación:

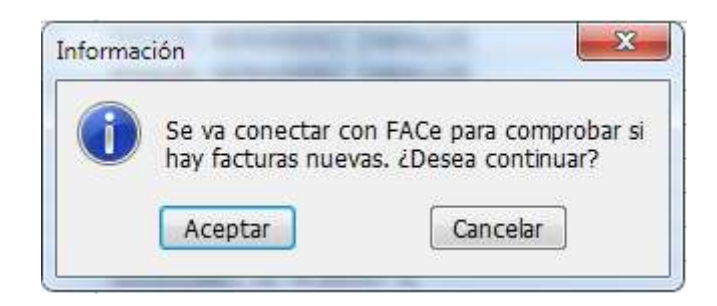

Si pulsamos "Aceptar" comenzará el proceso de comunicación y descarga de nuevas facturas desde FACe.

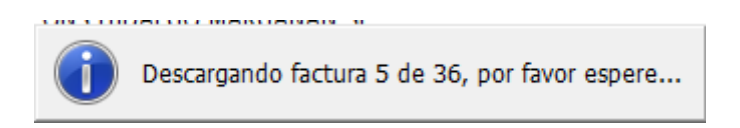

Una vez llevado a cabo el proceso de descarga, podremos ver qué facturas son las que nos han llegado a FACe y todavía no tenemos registradas.

Veremos una ventana como la siguiente en la que aparece la relación de facturas descargadas así como una barra de botones superior mediante la cual realizaremos las acciones sobre las facturas.

| Nuevas Factura  | as         |                                     | 23       | 3 |
|-----------------|------------|-------------------------------------|----------|---|
|                 |            |                                     |          |   |
| <b>2↓</b> Fecha |            | Tercero                             | Importe  |   |
| 20/01/2015      | IBEFDROLA  | OMERCIALIZACIÓN DEL ÚLTIMO RECURSO  | 7,78     |   |
| 20/01/2015      | IBERDROLA  | COMERCIALIZACIÓN DEL ÚLTIMO RECURSO | 357,05   |   |
| 20/01/2015      | IBERDROLA  | COMERCIALIZACIÓN DEL ÚLTIMO RECURSO | 769,33   |   |
| 28/01/2015      | A95758389  |                                     | 148,65   |   |
| 16/03/2015      | IBERDROLA  | COMERCIALIZACIÓN DEL ÚLTIMO RECURSO | 53,25    |   |
| 15/04/20.5      | IBERDROLA  | ODMERCIALIZACIÓN DEL ÚLTIMO RECURSO | 48,88    |   |
| 27/04/20.5      | A95758389  |                                     | 148,18   |   |
| 15/05/20.5      | IBERDROLA  | CDMERCIALIZACIÓN DEL ÚLTIMO RECURSO | 469,46   |   |
| 15/05/2015      | IBERDROLA  | CDMERCIALIZACIÓN DEL ÚLTIMO RECURSO | 22,09    |   |
| 15/05/2015      | IBERDROLA  |                                     | 44,00    |   |
| 15/05/2015      | IBERDROLA  | CPIVISUALIZAR FACTURAS              | 20,19    |   |
| 15/05/2015      | IBERDROLA  | COMERCIALIZACIÓN DEL ÚLTIMO RECURSO | 59,85    |   |
| 15/05/2015      | IBERDROI A | COMERCIALIZACIÓN DEL ÚLTIMO RECURSO | 169,70   |   |
| 15/05/2015      | IBER       | CHAZAR FACTURAS                     | 182,95   |   |
| 15/05/2015      | IBERDKOLA  | COMERCIALIZACION DEL ULTIMO RECURSO | 235,39   |   |
| 15/05/2015      | A95758389  |                                     | 65,70    |   |
| 15/05/2015      |            |                                     | 70,10    |   |
| 15/05/201       | KEGISI     | KAR FACTURAS ECURSO                 | 44,84    |   |
| 15/05/2015      | IBERDROLA  | COMERCIALIZACION DEL ULTIMO RECURSO | 41,01    |   |
| 26/05/2015      | A95758389  |                                     | 163,37   |   |
| 09/06/2015      | B37014966  |                                     | 6.776,00 |   |
| 15/06/2015      | IBERDROLA  | COMERCIALIZACIÓN DEL ÚLTIMO RECURSO | 71,60    |   |
| 15/06/2015      | IBERDROLA  | COMERCIALIZACIÓN DEL ÚLTIMO RECURSO | 20,19    | Ŧ |

A través del botón "Registrar Facturas" podemos llevar a cabo el registro de la factura descargada en el registro de facturas y una vez realizado, la aplicación comunicará a FACe el estado de "Recibida en RCF" y le indicará el nº de registro que ocupa en nuestro programa.

| Registro: 234 Seri                                    | e y Nº 20150120010030587                     | En papel: 🛄                              |
|-------------------------------------------------------|----------------------------------------------|------------------------------------------|
| Tercero: 254 IBERD                                    | ROLA COMERCIALIZACIÓN DEL ÚLTI               | MO RECURSO                               |
| Notas:                                                |                                              |                                          |
| Fechas<br>Factura: 20/01/2015<br>Registro: 27/05/2015 | Importes<br>Factura: 7,78<br>Intereses: 0,00 | Tramitación<br>Código FACe: 201501631557 |

El propio programa lanzará la ventana de **Añadir Factura**, rellenando automáticamente los campos que aparecen rodeados por un recuadro verde, de manera que el registro de la factura es casi inmediato. Este proceso de registro se realizaría para cada factura recibida.

Si seleccionamos una factura y pulsamos sobre "**Rechazar**", hemos de dar un "**Motivo de Rechazo**" que se comunicará a FACe. La factura será registrada en el registro pero se anotará como rechazada y se comunicará dicho estado a FACe.

| -      |    |   |
|--------|----|---|
| Motive | 0: | ] |
| -      |    |   |

Si pulsamos sobre el botón "**Visualizar**", se mostrará un modelo estándar del contenido de la factura señalada. En este modelo no aparecen logos ni imágenes del proveedor, sólo la información de la factura. Hemos intentado mostrar todos los datos importantes de la misma, por ello podemos observar en la parte superior derecha de la imagen, rodeado en cuadro rojo, la descripción que el proveedor añade en su factura electrónica y que nos sirve para indicar, en este caso, la referencia del suministro prestado.

| ESA95554830<br>IBERDROLA COMERCIALIZACIÓN DE ÚLTIMO RECURSO, S.A.U.<br>Plaza Euskadi 5<br>48009 Bilbao                                                                                                    | ESP3701700A<br>AYUNTAMIENTO DE |                      |                      |                           |                                           |
|----------------------------------------------------------------------------------------------------|--------------------------------|----------------------|----------------------|---------------------------|-------------------------------------------|
| Fecture N*: 20150120010030587 FACTUF<br>Fecta: 20.0112015<br>Registro Electronico: 201501831557                                                                                                    | RA                             |                      | Referenc             | Contrat<br>is: ES00210000 | a: 291012188<br>00969950HG<br>ia: ALMACEN |
| DESCRIPCION                                                                                                    | CANTIDAD                       | PRECIO               | DTO.                 | SUMA                      | IVA                                       |
| Pesje acceso potencia (20150106-20160115) 7.6 kW x 7 dias x 0.104229, ~kW dia<br>Comarciatización (20150108-20150115) 7.6 kW x 7 dias x 0.010969, ~kW dia<br>Alguilar equipos medida (20150108-20150115) 7 dias x 0.044712, ~idia | 1.00<br>1.00<br>1.00           | 5,54<br>0,58<br>0,31 | 0,00<br>0,00<br>0,00 | 5,54<br>0,58<br>0,31      | 21%<br>21%<br>21%                         |

## SINCRONIZACION: ACTUALIZACION DEL ESTADO DE LAS FACTURAS EN FACE

Cuando pulsamos sobre el botón "Sincronizar", la aplicación realizará la conexión con FACe para comunicar el estado de cada factura. Se recorrerá nuestro Registro de Facturas indicando a FACe el estado contable en que se encuentra cada una de las facturas de FACe.

Este paso hay que realizarlo después de haber llevado a cabo el proceso contable de las facturas, y puede volverse lento, dependiendo del número de facturas a tratar.

Aunque la gestión de este proceso es llevada a cabo por nuestros servidores y sólo establece contacto con FACe en el caso que una factura haya cambiado realmente de estado, es recomendable realizarlo una vez por semana.

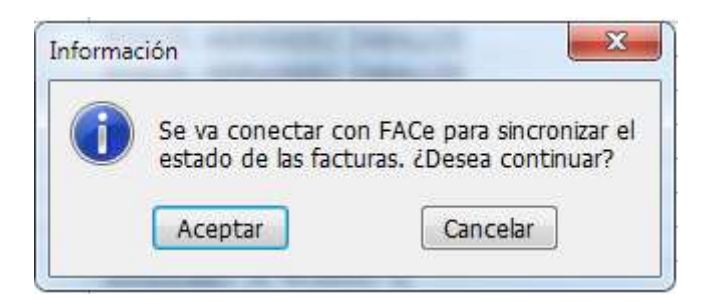

Hay que tener en cuenta que siempre enviamos el estado de la factura al servidor, por lo que si en un momento realizamos un pago de una factura y hacemos la "Sincronización", FACe reflejará que ha sido pagada, pero si borramos el asiento de pago y volvemos a "Sincronizar", FACe anotará la factura como "Registrada en RCF" pasando a estar de nuevo pendiente, ya que se eliminó el pago.